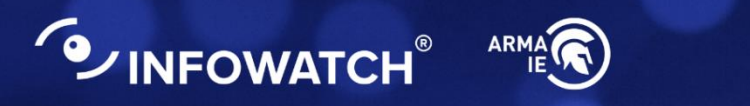

# INFOWATCH ARMA INDUSTRIAL ENDPOINT

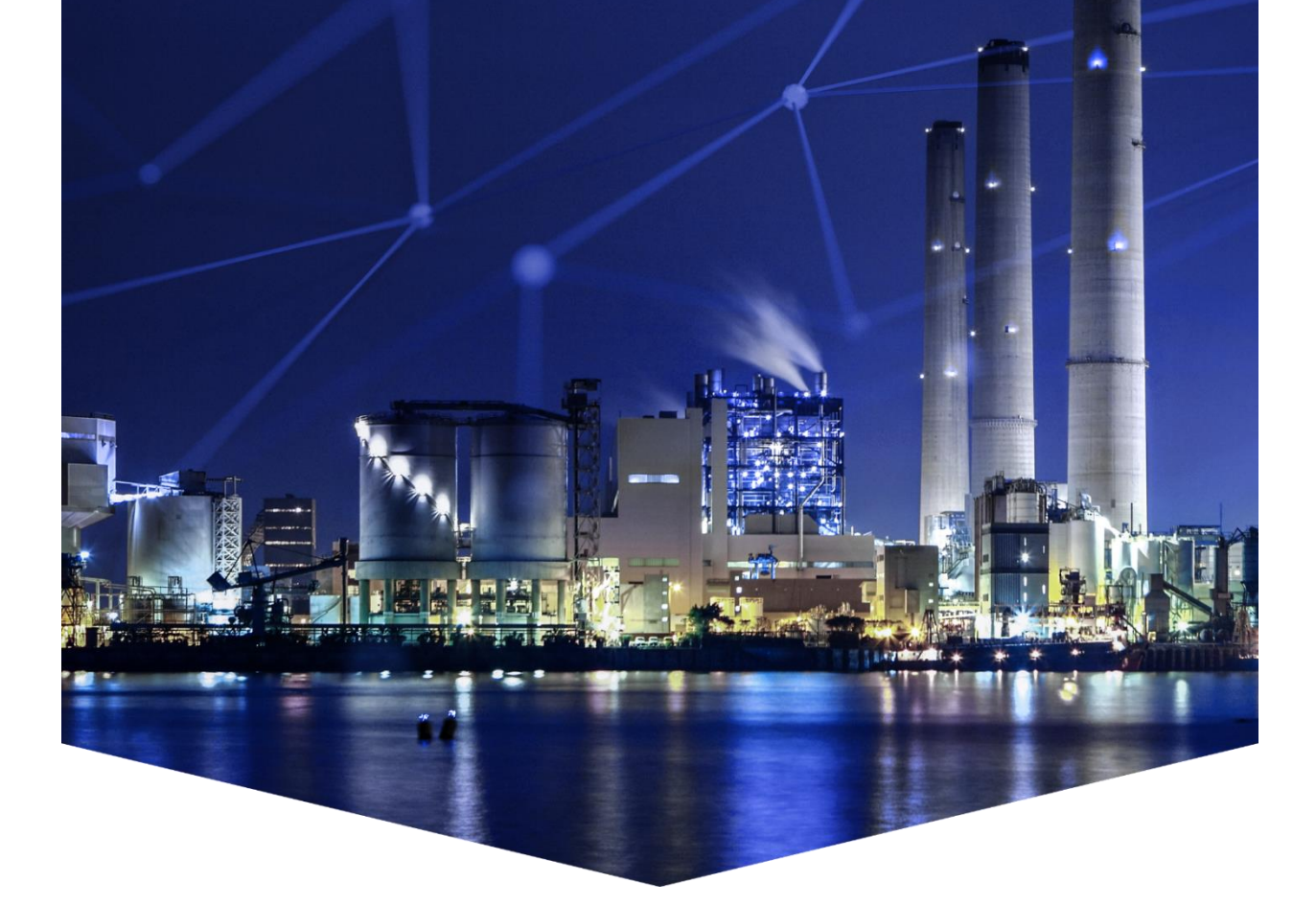

## Руководство администратора

версия 1 ред. от 03.03.2025

Листов 22

# СОДЕРЖАНИЕ

| 1 | Тре   | ебов                                      | ания к среде функционирования               | 5   |
|---|-------|-------------------------------------------|---------------------------------------------|-----|
| 2 | Уст   | анов                                      | зка и первоначальная настройка системы      | 6   |
|   | 2.1   | Уста                                      | ановка deb-пакета                           | 6   |
|   | 2.1.1 |                                           | Повторная установка после удаления          | 9   |
|   | 2.2   | Про                                       | оверка статуса                              | .10 |
|   | 2.3   | Акт                                       | ивация лицензии                             | .10 |
|   | 2.3   | 3.1                                       | Автоматическое лицензирование               | .11 |
|   | 2.3   | 3.2                                       | Ручное лицензирование                       | .11 |
|   | 2.3   | 3.3                                       | Клиент сервера лицензий                     | .12 |
|   | 2.3   | 8.4                                       | Журналирование клиента сервера лицензий     | .12 |
|   | 2.4   | Син                                       | хронизация с Центром Управления             | .12 |
|   | 2.5   | Расположение ключевых артефактов ARMA IEL |                                             | .14 |
|   | 2.6   | Уда                                       | ление ARMA IEL                              | .14 |
|   | 2.7   | Обн                                       | новление ARMA IEL                           | .15 |
| 3 | Упј   | завл                                      | ение ARMA IEL с помощью файлов конфигурации | .17 |
|   | 3.1   | Общие настройки                           |                                             | .17 |
|   | 3.2   | Контроль целостности                      |                                             | .19 |
|   | 3.3   | Контроль приложений                       |                                             | .20 |
|   | 3.4   | Кон                                       | проль устройств                             | .21 |

# ТЕРМИНЫ И СОКРАЩЕНИЯ

В настоящем руководстве использованы определения, представленные в таблице (см. <u>Таблица «Термины и сокращения»</u>).

Таблица «Термины и сокращения»

| Термины и<br>сокращения | Значение             |
|-------------------------|----------------------|
| OC                      | Операционная система |

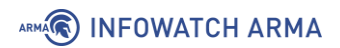

## АННОТАЦИЯ

Настоящее руководство администратора предназначено для технических специалистов, выполняющих установку, конфигурирование и мониторинг работы **ARMA Industrial Endpoint Linux v.3.0** (далее **ARMA IEL**).

Руководство администратора **ARMA IEL** содержит:

- Требования к среде функционирования **ARMA IEL**;
- Описание установки и настройки **ARMA IEL**;
- Описание возможностей управления **ARMA IEL** с помощью файлов конфигурации.

Администратору **ARMA IEL** необходимо изучить настоящее руководство перед эксплуатацией.

В настоящем руководстве использованы ссылки на документы, представленные в таблице (см. <u>Таблица «Смежные документы»</u>).

Таблица «Смежные документы»

| Сокращенное на          | аименование  | Полное наименование                                                                  |  |  |
|-------------------------|--------------|--------------------------------------------------------------------------------------|--|--|
| Руководство<br>ARMA IEL | пользователя | Руководство пользователя по эксплуатации<br>InfoWatch ARMA Industrial Endpoint Linux |  |  |
| Руководство<br>ARMA MC  | пользователя | Руководство пользователя по эксплуатации<br>InfoWatch ARMA Management Console        |  |  |

## 1 ТРЕБОВАНИЯ К СРЕДЕ ФУНКЦИОНИРОВАНИЯ

Минимальные технические требования к аппаратному обеспечению представлены в таблице (см. <u>Таблица «Минимальные требования к аппаратному обеспечению для</u> <u>базовой установки</u>»).

Таблица «Минимальные требования к аппаратному обеспечению для базовой установки»

| Оборудование                          | Требования                                                                              |
|---------------------------------------|-----------------------------------------------------------------------------------------|
| Процессор                             | 1,5 ГГц, одноядерный, x86-64<br>(рекомендуется 2,0 ГГц, двухъядерный, x86-64)           |
| Архитектура процессора                | АМD: 64-бит (x86-64, x64, amd64)                                                        |
| ОЗУ                                   | В соответствии с требованиями, предъявляемыми к ОС                                      |
| Свободное место на<br>жестком диске   | Не менее 1 Гб<br>(рекомендуется не менее 2 Гб)                                          |
| Рекомендуемая<br>операционная система | Astra Linux Special Edition 1.7 (64 бита);<br>Astra Linux Special Edition 1.8 (64 бита) |
| Зависимости                           | Утилита debconf;<br>Утилиты whiptail или dialog                                         |

#### Примечание:

Для корректной работы **ARMA Industrial Endpoint Linux** рекомендуется отключить встроенные механизмы мандатного контроля OC.

## 2 УСТАНОВКА И ПЕРВОНАЧАЛЬНАЯ НАСТРОЙКА СИСТЕМЫ

Для установки **ARMA IEL** необходимо запустить установочный deb-пакет от имени УЗ с ролью уровня «Администратор ОС».

#### 2.1 Установка deb-пакета

Для установки **ARMA IEL** необходимо выполнить следующие действия:

1. Запустить терминал и перейти в директорию с deb-пакетом, введя команду **«сd [путь к файлу]**», например:

cd /home/Загрузки

2. Запустить установку, воспользовавшись утилитой установки **«dpkg -i [название файла]**», например:

dpkg -i iwarma-endpoint\_3.0.0\_amd64.deb

или менеджером пакетов «apt install ./[название файла]», например:

apt install ./iwarma-endpoint\_3.0.0\_amd64.deb

 Ознакомиться с пользовательским лицензионным соглашением, используя для навигации клавиши со стрелками или «PgDn» и «PgUp». При помощи клавиши «Tab» выбрать значение «Ok» и нажать клавишу «Enter» (см. <u>Рисунок</u> – Пользовательское лицензионное соглашение).

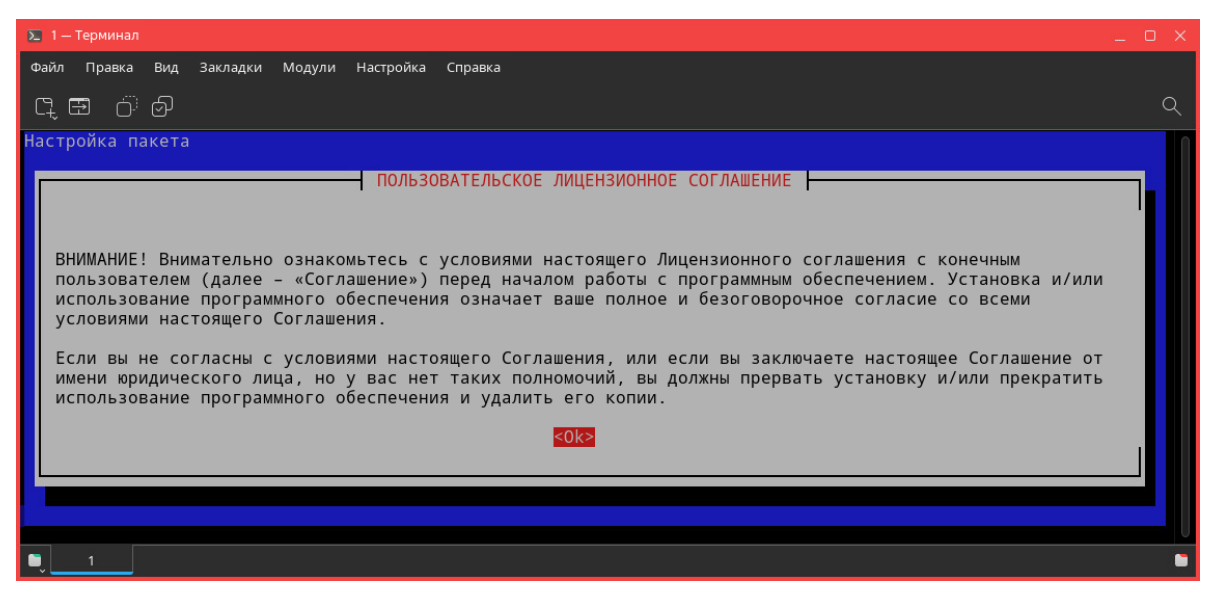

Рисунок – Пользовательское лицензионное соглашение

4. Принять пользовательское лицензионное соглашение, выбрав значение **«Да»** и нажав клавишу **«Enter»** (см. <u>Рисунок – Запрос на принятие условий соглашения</u>).

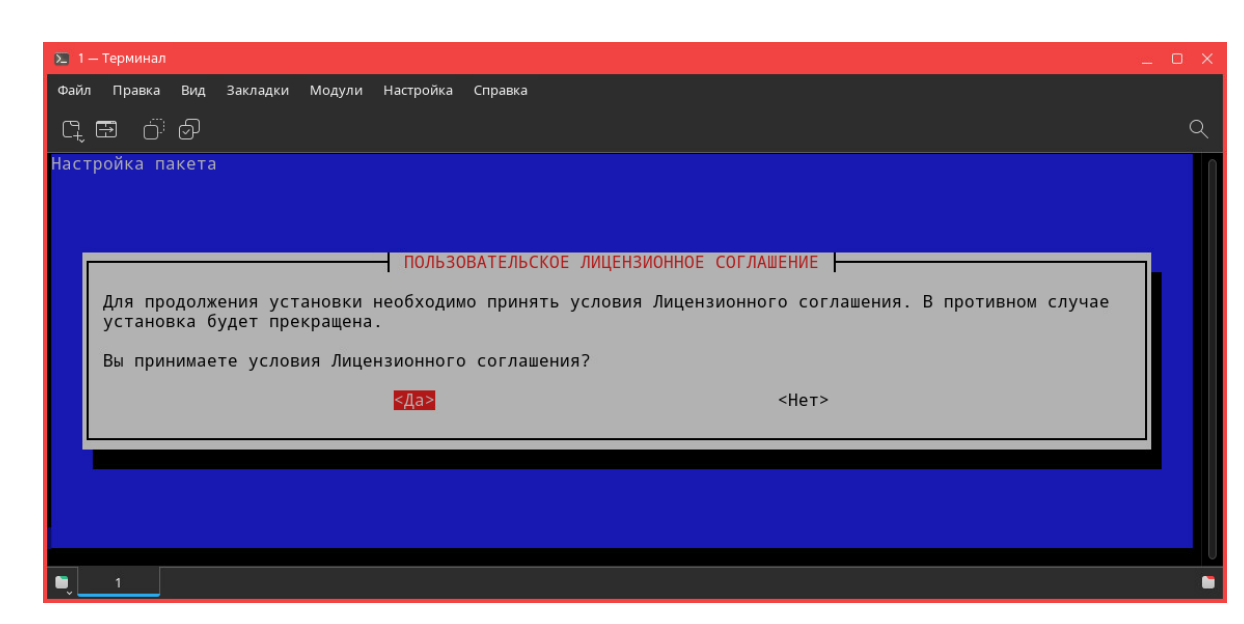

Рисунок – Запрос на принятие условий соглашения

В случае отказа от принятия пользовательского соглашения установка будет прекращена (см. <u>Рисунок – Отказ от принятия соглашения</u>).

| Σ 1 — Терминал                                                                                                    |   |
|----------------------------------------------------------------------------------------------------|---|
| Файл Правка Вид Закладки Модули Настройка Справка                                                                                                    |   |
| පූ⊞ ඊෙහි                                                                                                    | Q |
| Настройка пакета<br>ПОЛЬЗОВАТЕЛЬСКОЕ ЛИЦЕНЗИОННОЕ СОГЛАШЕНИЕ<br>Условия Лицензионного соглашения были отклонены.<br>Установка будет прекращена.<br>≰ОК≥ |   |
|                                                                                                    |   |

Рисунок – Отказ от принятия соглашения

 В появившемся окне «Настройка хоста Центра Управления» указать IP-адрес или имя хоста Центра Управления, выбрать значение «Ok» и нажать клавишу «Enter» (см. <u>Рисунок – Настройка хоста Центра Управления</u>).

ARMA INFOWATCH ARMA

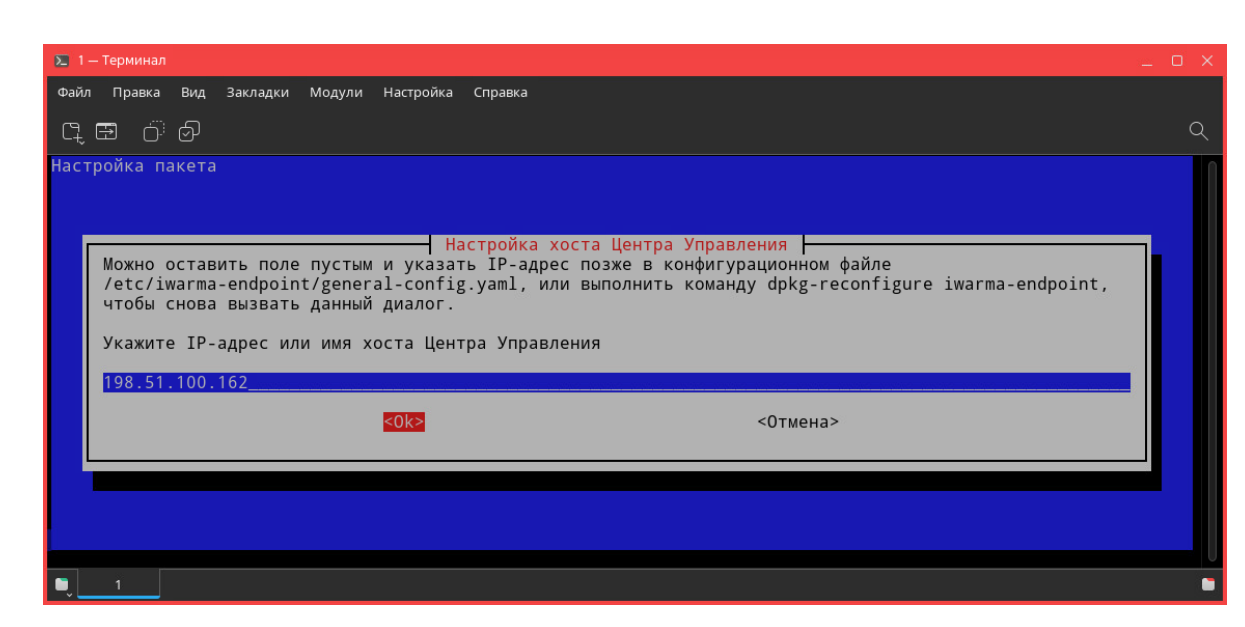

Рисунок – Настройка хоста Центра Управления

6. В появившемся окне **«Настройка порта Центра Управления»** указать порт gRPC-соединения с Центром Управления, выбрать значение **«Ok»** и нажать клавишу **«Enter»** (см. <u>Рисунок – Настройка порта Центра Управления</u>).

| Σ 1 — Терминал                                                                                                    | _ O X |
|----------------------------------------------------------------------------------------------------|-------|
| Файл Правка Вид Закладки Модули Настройка Справка                                                                                                    |       |
| යුළා ඊෙ⊘ි                                                                                                    | Q     |
| Настройка пакета                                                                                                    | ſ     |
| Настройка порта Центра Управления<br>Можно оставить поле пустым и указать порт позже в конфигурационном файле<br>/etc/iwarma-endpoint/general-config.yaml, или выполнить команду dpkg-reconfigure iwarma-endpoint,<br>чтобы снова вызвать данный диалог.<br>Укажите порт Центра Управления<br>5501 |       |
| «Ок» <Отмена>                                                                                                    |       |
|                                                                                                    |       |
|                                                                                                    |       |

Рисунок – Настройка порта Центра Управления

Без крайней необходимости не следует менять порт **5501**, установленный по умолчанию. Для корректной работы с другими портами потребуется дополнительная настройка на стороне **ARMA MC** (см. раздел Добавление источника «IEL» Руководства пользователя **ARMA MC**).

#### Примечание:

ARMA INFOWATCH ARMA

Указание хоста и порта Центра Управления не является обязательным на данном этапе установки.

Существует возможность указать ІР-адрес и порт следующими способами:

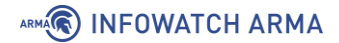

- в терминале ввести команду «dpkg-reconfigure iwarmaendpoint»;
- в конфигурационном файле «/etc/iwarma-endpoint/generalconfig.yaml» ввести значения в строках «ip» и «port» соответственно, затем сохранить файл.

После внесения изменений автоматически будет выполнен перезапуск **ARMA IEL**.

После завершения процесса установки автоматически будет выполнен запуск **ARMA IEL**.

#### 2.1.1 Повторная установка после удаления

В случае, если удаление **ARMA IEL** было выполнено при помощи команды «**remove**» (см. <u>Синхронизация с Центром Управления</u>), повторная установка **ARMA IEL** будет производиться с учётом оставшихся конфигурационных файлов.

Для повторной установки **ARMA IEL** после удаления необходимо выполнить следующие действия:

1. Запустить терминал и перейти в директорию с deb-пакетом, введя команду «**cd** [путь к файлу]», например:

cd /home/Загрузки

2. Запустить установку, воспользовавшись утилитой установки **«dpkg -i [название файла]**», например:

dpkg -i iwarma-endpoint\_3.0.0-amd64.deb

В случае если конфигурационные файлы устанавливаемого пакета идентичны имеющимся, по умолчанию будут использованы имеющиеся конфигурационные файлы (см. <u>Рисунок – Установка с идентичными конфигурационными файлами</u>).

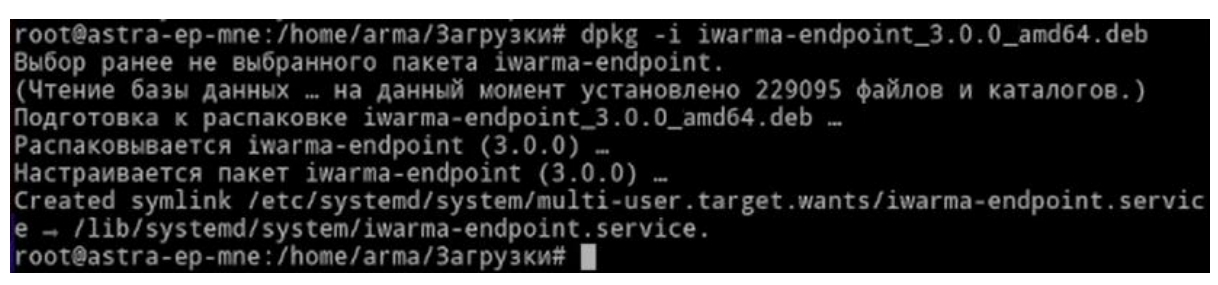

Рисунок – Установка с идентичными конфигурационными файлами

В случае если конфигурационные файлы устанавливаемого пакета отличаются от имеющихся, появится диалоговое окно с предложением выбора версии каждого файла конфигурации (см. <u>Рисунок – Выбор версии конфигурационного файла</u>).

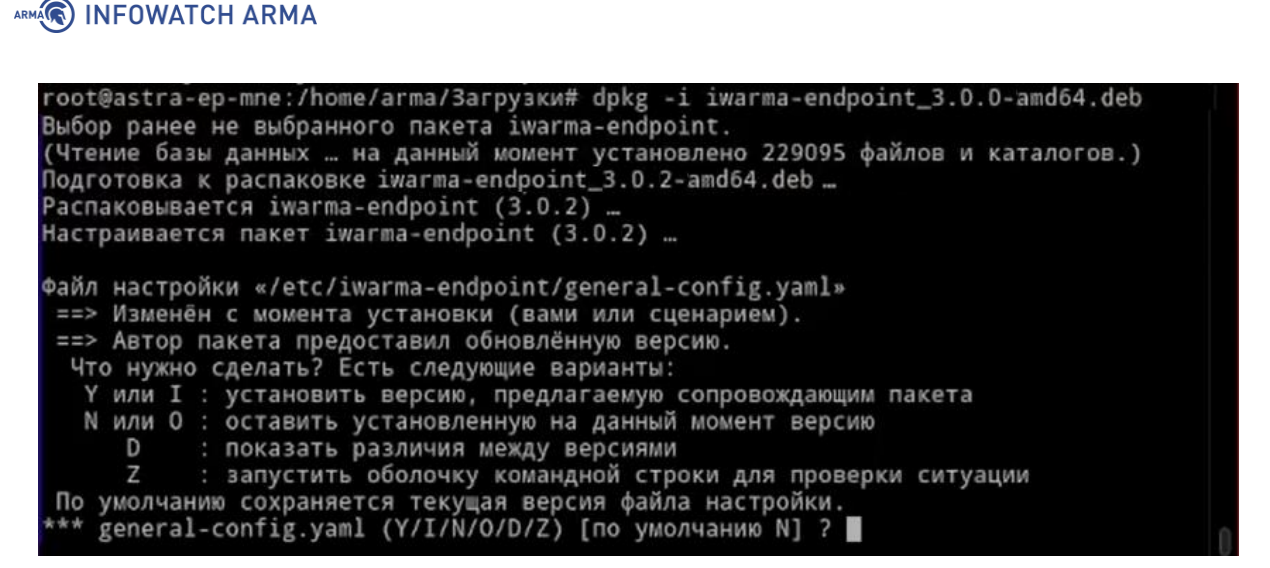

Рисунок – Выбор версии конфигурационного файла

Для выбора версии обновления необходимо ввести **«Y»**, для выбора текущей версии – **«N»**. Необходимо выбрать версию для каждого конфигурационного файла.

При выборе новых конфигурационных файлов, имеющиеся файлы будут переименованы и сохранятся в той же директории с расширением **«dpkg-old»**, например:

white-list-config.yaml.dpkg-old

При выборе текущих конфигурационных файлов, новые файлы будут переименованы и сохранятся в той же директории с расширением **«dpkg-dist»**, например:

white-list-config.yaml.dpkg-dist

#### 2.2 Проверка статуса

Проверка статуса **ARMA IEL** осуществляется командой:

systemctl status iwarma-endpoint

#### 2.3 Активация лицензии

Активация лицензии доступна в одном из следующих вариантов:

- «автоматическое лицензирование» требуется доступ к сети Интернет;
- «ручное лицензирование».

Лицензионный ключ предоставляется согласно условиям в договоре поставки.

#### Примечание:

После активации лицензии срок ее действия отображается в интерфейсе Центра управления (см. <u>Сведения о лицензии и версии ПО</u> Руководства пользователя **ARMA IEL**).

#### 2.3.1 Автоматическое лицензирование

Для автоматического лицензирования необходимо выполнить следующие действия:

1. Запустить терминал и ввести команду:

endpoint-cli

2. Ввести **«1»** на запрос **«Выберите, что хотите сделать:»** (см. <u>Рисунок – Выбор</u> <u>автоматического лицензирования</u>) и нажать клавишу **«Enter**».

```
Данное приложение - command line interface для InfoWatch ARMA Industrial Endpoint
Выберите, что хотите сделать:
1.Осуществить автоматическое лицензирование
2.Осуществить ручное лицензирование
1.■
```

Рисунок – Выбор автоматического лицензирования

3. Ввести лицензионный ключ на запрос **«Введите серийный ключ»** и нажать клавишу **«Enter»**.

При успешной активации будет выведен соответствующий ответ (см. <u>Рисунок –</u> <u>Успешная активация</u>) и добавлен файл **«license.bin»** по пути **«/etc/iwarma**endpoint/».

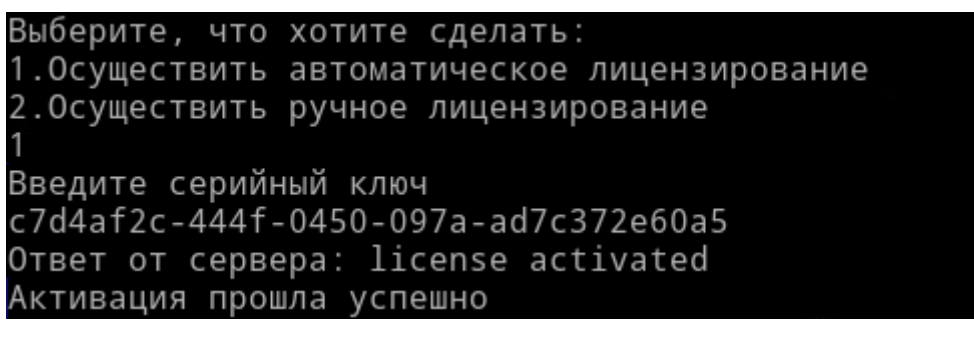

Рисунок – Успешная активация

#### 2.3.2 Ручное лицензирование

Для ручного лицензирования необходимо выполнить следующие действия:

1. Запустить терминал и ввести команду:

endpoint-cli

2. Ввести **«2**» на запрос **«Выберите, что хотите сделать:**» (см. <u>Рисунок – Выбор</u> ручного лицензирования) и нажать клавишу **«Enter**».

```
Данное приложение - command line interface для InfoWatch ARMA Industrial Endpoint
Выберите, что хотите сделать:
1.Осуществить автоматическое лицензирование
2.Осуществить ручное лицензирование
2∎
```

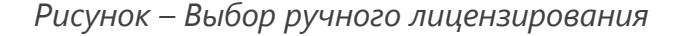

- Ввести лицензионный ключ на запрос «Введите серийный ключ» и нажать клавишу «Enter».
- 4. Скопировать значение, полученное в ответе от сервера, и направить в техподдержку **ООО «ИнфоВотч АРМА»** для получения файла лицензии **«license.bin»** (см. <u>Рисунок Получение токена</u>).

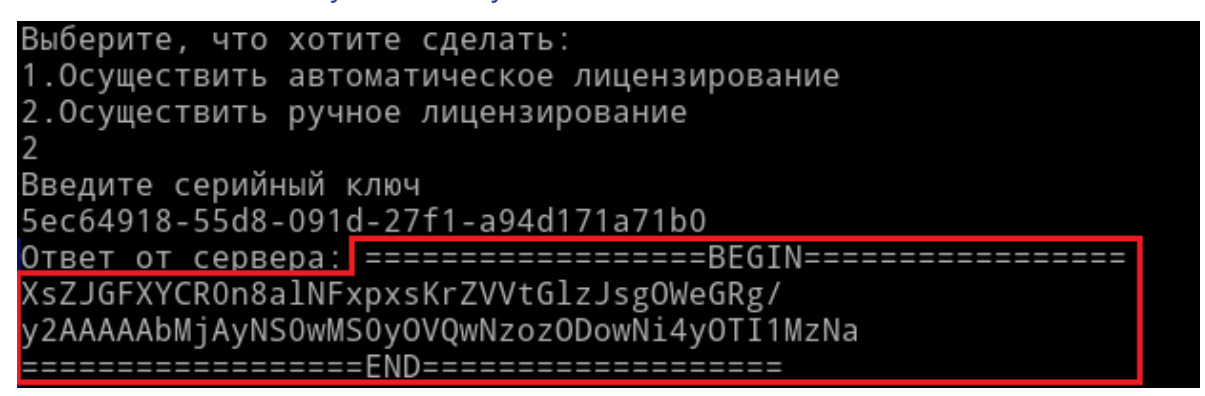

Рисунок – Получение токена

5. Разместить полученный файл «license.bin» в ARMA IEL по пути «/etc/iwarmaendpoint/».

#### 2.3.3 Клиент сервера лицензий

Клиент используется для взаимодействия **ARMA IEL** с сервером лицензий.

Для проверки статуса клиента сервера лицензий следует ввести команду:

systemctl status iwarma-license.service

Для перезапуска клиента сервера лицензий следует ввести команду:

systemctl restart iwarma-license.service

#### 2.3.4 Журналирование клиента сервера лицензий

Выполняется журналирование клиента сервера лицензий в файл «license.log», расположенный по пути «/var/log/iwarma-endpoint/license.log».

Ротация журнала запускается в случае достижения размера файла – 100 Мб.

Файлы журнала хранятся не более 10 дней. При превышении времени хранения журналы клиента сервера лицензий автоматически удаляются.

#### 2.4 Синхронизация с Центром Управления

Для настройки синхронизации **ARMA IEL** с **ARMA MC** необходимо выполнить следующие действия:

ARMA

- 1. Скопировать предоставленный ключ, при добавлении источника **«IEL»** на **ARMA MC** (см. раздел Добавление источника «IEL» Руководства пользователя **ARMA MC**).
- 2. Открыть с помощью текстового редактора файл **«general-config.yaml»**, pacположенный в **ARMA IEL** по пути «/etc/iwarma-endpoint/general-config.yaml».
- 3. Вставить скопированный ключ в выделенную строку «key». Вставленное значение следует заключить в кавычки (см. <u>Рисунок Добавление ключа</u>).

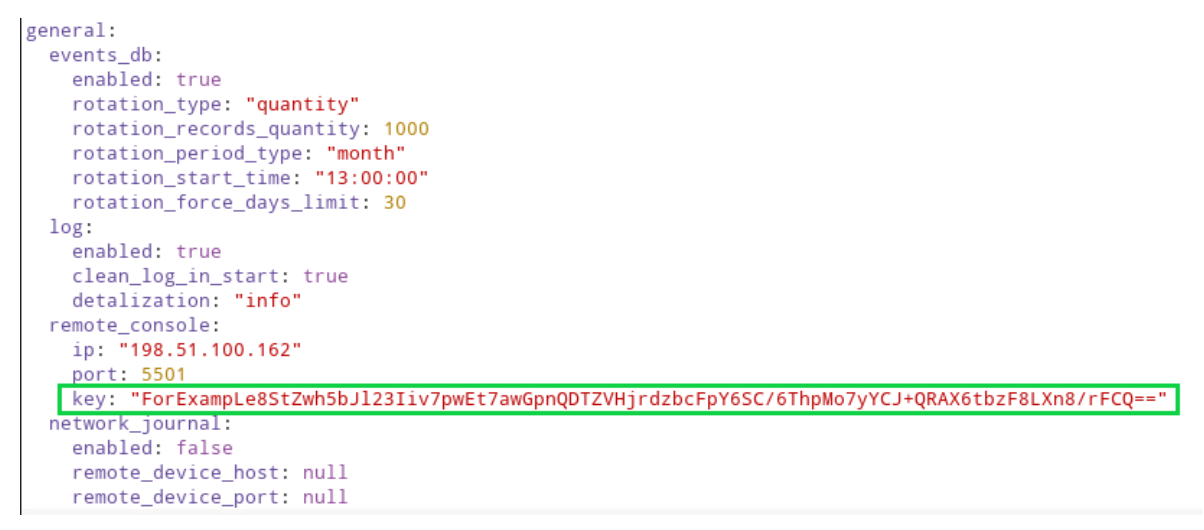

Рисунок – Добавление ключа

4. Указать IP-адрес **ARMA MC** в выделенной строке «ip». Указанное значение следует заключить в кавычки (см. <u>Рисунок – Указание IP-адреса ARMA MC</u>).

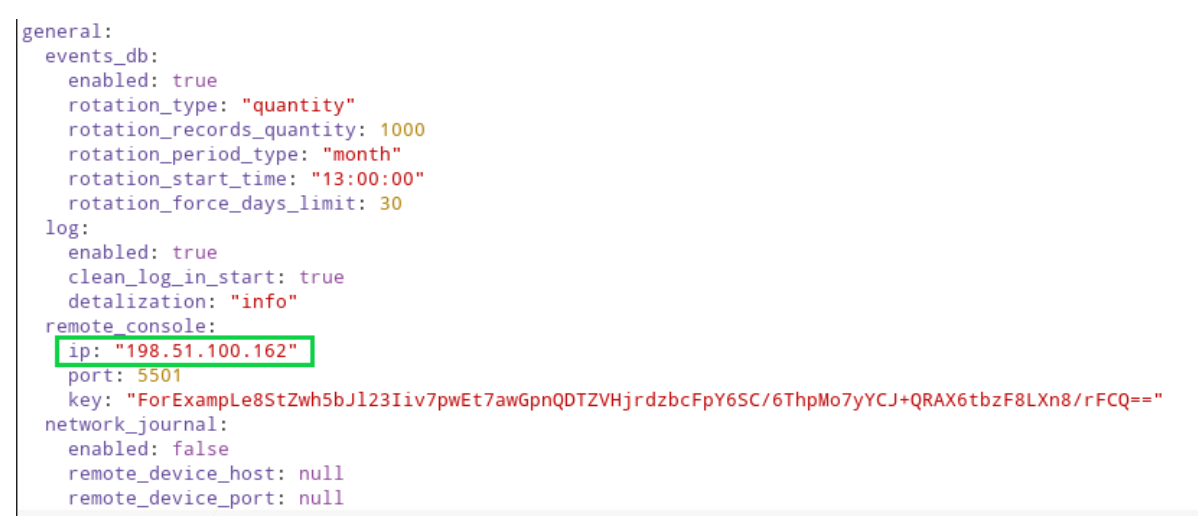

Рисунок – Указание IP-адреса ARMA MC

5. Сохранить изменения в файле.

При успешной сихронизации статус соответствующего источника событий в подразделе меню «Источники» ARMA MC изменится на значение «Подключено».

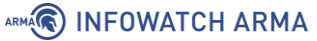

#### Примечание:

При разрыве соединения с **ARMA MC**, **ARMA IEL** будет автоматически пытаться восстановить подключение к **ARMA MC** в течение одной минуты. В случае безуспешного исхода попытки восстановить подключение будут продолжаться с десятиминутным интервалом.

#### 2.5 Расположение ключевых артефактов ARMA IEL

После установки ключевые артефакты **ARMA IEL** будут расположены в директориях следующим образом:

- директория «/var/log/iwarma-endpoint/» содержит файлы:
  - «endpoint.log»;
  - «license.log»;
- директория «/etc/iwarma-endpoint/» содержит файлы конфигурации:
  - «white-list-config.yaml»;
  - «general-config.yaml»;
  - «device-control-config.yaml»;
  - «integrity-control-config.yaml»;
- директория «/var/lib/iwarma-endpoint/» содержит базы данных:
  - модуля «Контроль целостности» «ic.db»;
  - модуля «Контроль приложений» «dc.db»;
  - событий **«events.db»**.

После успешного автоматического лицензирования файл «license.bin» появится в директории «/etc/iwarma-endpoint/».

#### 2.6 Удаление ARMA IEL

Полное удаление **ARMA IEL** производится командой:

apt purge iwarma-endpoint

Удаление ARMA IEL с сохранением конфигурационных файлов «white-listconfig.yaml», «general-config.yaml», «device-control-config.yaml», «integritycontrol-config.yaml» производится командой:

apt remove iwarma-endpoint

Команда «**remove**» удаляет следующие пути:

- «/usr/sbin/», содержащий исполняемые файлы «endpointd», «endpointcli» и «license-client»;
- «/lib/systemd/system/», содержащий скрипты для запуска служб «systemctl» – «iwarma-endpoint.service» и «systemctl» – «iwarmalicense.service»;
- «/var/log/iwarma-endpoint/», содержащий файлы логов «endpoint.log» и «license.log»;
- «/var/lib/iwarma-endpoint/», содержащий вспомогательные файлы, создающиеся в процессе работы ARMA IEL.

#### Примечание:

Команды purge и remove не удаляют файл лицензии. Это сделано, чтобы избежать случайного удаления, так как файл лицензии невозможно восстановить повторным вводом ключа.

#### 2.7 Обновление ARMA IEL

Для установки обновления **ARMA IEL** необходимо выполнить следующие действия:

1. Запустить терминал и перейти в директорию с deb-пакетом, введя команду **«cd [путь к файлу]**», например:

cd /home/Загрузки

 Запустить установку обновления, воспользовавшись утилитой установки «dpkg -i [название файла]», например:

dpkg -i iwarma-endpoint\_3.0.1\_amd64.deb

В случае если конфигурационные файлы пакета обновления идентичны имеющимся, по умолчанию будут использованы имеющиеся конфигурационные файлы (см. <u>Рисунок – Обновление с идентичными конфигурационными файлами</u>).

```
root@astra-ep-mne:/home/arma/Загрузки# dpkg -i iwarma-endpoint_3.0.1-SRC-406_amd64
.deb
(Чтение базы данных ... на данный момент установлено 229097 файлов и каталогов.)
Подготовка к распаковке iwarma-endpoint_3.0.1-SRC-406_amd64.deb ...
Paспаковывается iwarma-endpoint (3.0.1) на замену (3.0.0-SRC-406-35-ga81b3fb) ...
dpkg: предупреждение: не удалось удалить старый каталог «/var/log/iwarma-endpoint»
: Каталог не пуст
dpkg: предупреждение: не удалось удалить старый каталог «/var/log/iwarma-endpoint»
: Каталог не пуст
dpkg: предупреждение: не удалось удалить старый каталог «/var/lib/iwarma-endpoint»
: Каталог не пуст
Настраивается пакет iwarma-endpoint (3.0.1) ...
root@astra-ep-mne:/home/arma/Загрузки#
```

Рисунок – Обновление с идентичными конфигурационными файлами

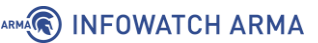

В случае если конфигурационные файлы пакета обновления отличаются от имеющихся, появится диалоговое окно с предложением выбора версии каждого файла конфигурации (см. <u>Рисунок – Выбор версии конфигурационного файла</u>).

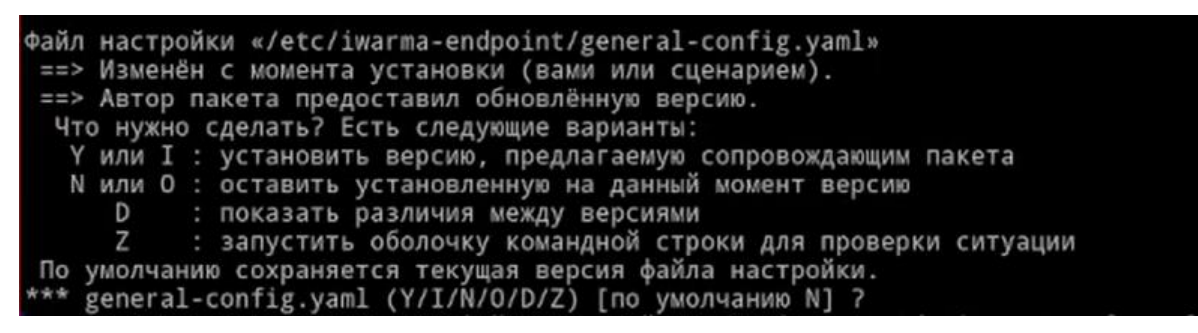

Рисунок – Выбор версии конфигурационного файла

Для выбора версии обновления необходимо ввести **«Y»**, для выбора текущей версии – **«N»**. Необходимо выбрать версию для каждого конфигурационного файла.

При выборе новых конфигурационных файлов, имеющиеся файлы будут переименованы и сохранятся в той же директории с расширением **«dpkg-old»**, например:

white-list-config.yaml.dpkg-old

При выборе текущих конфигурационных файлов, новые файлы будут переименованы и сохранятся в той же директории с расширением **«dpkg-dist»**, например:

white-list-config.yaml.dpkg-dist

# 3 УПРАВЛЕНИЕ ARMA IEL С ПОМОЩЬЮ ФАЙЛОВ КОНФИГУРАЦИИ

Поддерживается возможность изменения настроек модулей **ARMA IEL** посредством редактирования следующих файлов конфигурации:

- «device-control-config.yaml» модуль «Контроль устройств» (см. <u>Контроль устройств</u> Руководства пользователя **ARMA IEL**);
- «general-config.yaml» модуль «Общие настройки» (см. <u>Общие</u> настройки Руководства пользователя **ARMA IEL**);
- «integrity-control-config.yaml» модуль «Контроль целостности» (см. Контроль целостности Руководства пользователя ARMA IEL);
- «white-list-config.yaml» модуль «Контроль приложений» (см. <u>Контроль</u> приложений Руководства пользователя **ARMA IEL**).

Вышеперечисленные файлы расположены в **ARMA IEL** по пути – «/etc/iwarmaendpoint/».

Для изменения настроек какого-либо модуля **ARMA IEL** необходимо выполнить следующие действия:

- файл, содержащий конфигурацию соответствующего модуля, открыть в текстовом редакторе;
- скорректировать значения;
- сохранить файл.

#### 3.1 Общие настройки

Файл конфигурации **«general-config.yaml»** (см. <u>Рисунок – Файл конфигурации</u> <u>модуля «Общие настройки»</u>) содержит следующие блоки:

- 1. **«events\_db»** для настройки журналирования и ротации (см. <u>Журналирование</u> и <u>Ротация журнала</u> Руководства пользователя **ARMA IEL**):
  - «enabled» активация функции журналирования. Доступны значения:
    - «**true**» включено;
    - **«false»** выключено;
  - «rotation\_type» указание типа ротации. Значение необходимо заключать в кавычки. Доступны значения:
    - «quantity» тип «Количество»;
    - «period» тип «Время»;

- «rotation\_records\_quantity» указание количества событий в базе данных. Доступен диапазон значений от «100» до «100000»;
- «rotation\_period\_type» указание периодичности ротации. Значение необходимо заключать в кавычки. Доступны значения:
  - «day» «День»;
  - «week» «Неделя»;
  - «month» «Месяц»;
- «rotation\_start\_time» указание время запуска ротации в формате «чч:мм:сс». Значение необходимо заключать в кавычки.
- «rotation\_force\_days\_limit» количество дней существования события до форсированной ротации (см. <u>Ротация журнала</u> Руководства пользователя ARMA IEL).
- 2. «log» для настройки логирования (см. <u>Логирование</u> Руководства пользователя **ARMA IEL**):
  - «enabled» активация функции логирования. Доступны значения:
    - «**true**» включено;
    - **«false»** выключено;
  - «clean\_log\_in\_start» активация функции очистки логов при запуске. Доступны значения:
    - «**true**» включено;
    - «false» выключено;
  - «detalization» указание уровня детализации логов. Значение необходимо заключать в кавычки. Доступны значения:
    - «debug»;
    - «error»;
    - «fatal»;
    - «info»;
    - «trace»;
    - «warning».
- «remote\_console» для настройки синхронизации ARMA IEL с Центром Управления (см. <u>Синхронизация с Центром Управления</u> настоящего руководства):

- «ip» указание IP-адреса или доменного имени Центра Управления. Значение необходимо заключать в кавычки;
- «port» указание порта UDP. Доступен диапазон значений от «1500» до «65535»;
- «key» указание ключа, полученного при добавлении источника событий типа «IEL» в Центре Управления (см. раздел Добавление источника «IEL» Руководства пользователя **ARMA MC**). Значение необходимо заключать в кавычки.
- 4. «**network\_journal**» для настройки сетевого журнала (см. <u>Сетевой журнал</u> Руководства пользователя **ARMA IEL**):
  - «enabled» активация функции сетевого журнала. Доступны значения:
    - «**true**» включено;
    - «false» выключено;
  - «remote\_device\_host» указание IP-адреса или доменного имени устройства, принимающего события. Значение необходимо заключать в кавычки;
  - «remote\_device\_port» указание порта UDP, по которому будут отправляться события. Доступен диапазон значений от «1» до «65535».

```
general:
 events db:
   enabled: true
   rotation_type: "period"
   rotation_records_quantity: 1000
   rotation_period_type: "day"
   rotation_start_time: "00:00:00"
   rotation_force_days_limit: 30
 log:
   enabled: true
   clean_log_in_start: false
   detalization: "info"
 remote_console:
   ip: "198.51.100.162"
    port: 5501
   key: "ForExampLe9tDmispnoWM41gQlfgdCQnbCc05LQ7KZsm15TNdEUAeqE5MRNUfVr5b91NlOHmAo0TtPWwzBpJIA=="
 network_journal:
   enabled: true
   remote_device_host: "192.0.2.168"
   remote_device_port: 252
```

Рисунок – Файл конфигурации модуля «Общие настройки»

#### 3.2 Контроль целостности

Файл конфигурации «integrity-control-config.yaml» (см. <u>Рисунок – Файл</u> конфигурации модуля «Контроль целостности») содержит блок настройки модуля «Контроль целостности»:

- **«enabled»** активация функции «Контроль целостности» (см. <u>Контроль</u> <u>целостности</u> Руководства пользователя **ARMA IEL**). Доступны значения:
  - «true» включено;
  - «false» выключено;
- «control\_path» указание перечня путей к директориям и файлам, подлежащим контролю целостности. Каждый добавляемый путь необходимо заключать в кавычки.

```
integrity_control:
    enabled: true
    control_path:
        - "/home/arma"
        - "/media"
```

Рисунок – Файл конфигурации модуля «Контроль целостности»

#### 3.3 Контроль приложений

Файл конфигурации **«white-list-config.yaml»** (см. <u>Рисунок – Файл конфигурации</u> <u>«white-list-config.yaml»</u>) содержит блок настройки модуля «Контроль приложений»:

- **«enabled»** активация функции «Контроль приложений» (см. <u>Контроль</u> <u>приложений</u> Руководства пользователя **ARMA IEL**). Доступны значения:
  - «**true**» включено;
  - «false» выключено;
- «can\_root\_ignore» активация разрешения пользователю «root» игнорировать правила белого списка;
  - «true» разрешено;
  - «false» запрещено;
- «paths» указание в белом списке перечня путей к исполняемым файлам. Каждый добавляемый путь необходимо заключать в кавычки.

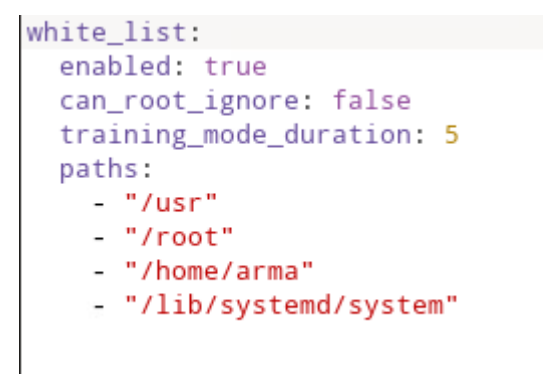

Рисунок – Файл конфигурации модуля «Контроль приложений»

### 

#### 3.4 Контроль устройств

Файл конфигурации «device-control-config.yaml» (см. <u>Рисунок – Файл</u> конфигурации модуля «Контроль устройств») содержит следующие блоки модуля «Контроль устройств» (см. <u>Контроль устройств</u> Руководства пользователя **ARMA IEL**):

- 1. «cd» для настройки доступа к чтению и записи CD/DVD-носителей:
  - «enabled» указание доступа к чтению и записи CD/DVD-носителей. Доступны значения:
    - «true» доступ запрещён;
    - «false» доступ разрешён;
- 2. «usb» для настройки функции контроля подключённых USB устройств:
  - «enabled» активация функции;
    - «true» включено;
    - «false» выключено;
  - «allowed\_types» указание типов разрешённых USB устройств. Доступно указание определённых значений, соответствующих типам USB устройств;

В следующем перечне **жирным шрифтом** выделены значения в конфигурационном файле **IEL**, в скобках *курсивом* указаны названия соответствующих полей в конфигурационном файле, выгружаемом из **ARMA MC**:

- «-1» и «ff» (unrecognized) «Неопределенное USB устройство»;
- «**03**» (*input*) «Устройство ввода информации»;
- **«01»** и **«0e»** (*audioVideo*) «Аудио/Видео (камера, наушники, в том числе составные устройства)»;
- «08» (storage) «Накопитель данных (flash-накопитель и card reader)»;
- «**0b**» (smartCardReader) «Устройство чтения Smart card»;
- **«09»** (*usbHub*) «USB-xa6»;
- **«07»** (*printer*) «Принтер»;
- «**06**» (*smartphone*) «Смартфон»;
- **«fe»** и **«e0**» (*bluetooth*) «Bluetooth»;
- «devices» указание разрешённых USB устройств;
- «allowed\_ids» разрешение USB устройств по VID и PID.

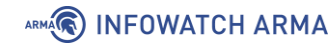

```
device_control:
 cd:
   enabled: false
 usb:
   enabled: false
   allowed_types: ["01", "0e", "ff", "e0"]
   devices:
     - name: "Logtech K120"
       vid: "fg71"
      pid: "4578"
       serial: "dsf4d5s6f456"
       allowed: true
      - name: "Xiaomi Wireless Mouse"
       type: "03"
       vid: "fg71"
       pid: "4578"
       serial: "dsf4d5s6f456"
       allowed: true
   allowed_ids:
     - vid: "fg71"
       pid: "4578"
      - vid: "fg87"
       pid: "6978"
```

Рисунок – Файл конфигурации модуля «Контроль устройств»